## Zapnutí .NET Framework 3.5 ve Windows 8 (a vyšší)

Pokud není ve Windows 8 (a vyšší) zapnuta funkce .NET Framework 3.5, pak **nelze nainstalovat MS SQL Server** 2012 (a vyšší) nutný pro provoz systému KelSQL / KelEXPRESS. Instalace MS SQL Serveru v takovém případě zobrazí upozornění a je třeba funkci nejdříve zapnout a až poté pokračovat v instalaci.

Funkci zapněte v nabídce Ovládací panely – Programy – Zapnout nebo vypnout funkce systému Windows:

| 🔄 🛛 🗖 Funkce systému Windows 🚽 🗖                                                                                                    | x |  |  |  |  |  |  |
|----------------------------------------------------------------------------------------------------|---|--|--|--|--|--|--|
| Zapnout nebo vypnout funkce systému Windows                                                                                                    | 0 |  |  |  |  |  |  |
| Chcete-li funkci zapnout, zaškrtněte její políčko. Chcete-li funkci vypnout,<br>zrušte zaškrtnutí jejího políčka. Plné políčko znamená, že je zapnuta pouze<br>část funkce. |   |  |  |  |  |  |  |
| INET Framework 3.5 (zahrnuje .NET 2.0 a 3.0)                                                                                                    | ^ |  |  |  |  |  |  |
| ⊕ .NET Framework 4.5 Advanced Services                                                                                                    |   |  |  |  |  |  |  |
| 🕀 🔲 🔒 Aktivační služba procesů systému Windows                                                                                                    |   |  |  |  |  |  |  |
| Filtr Windows TIFF IFilter                                                                                                    |   |  |  |  |  |  |  |
| 🕀 🗹 📙 Funkce pro média                                                                                                    |   |  |  |  |  |  |  |
| 🕀 🗔 🖟 Hyper-V                                                                                                    |   |  |  |  |  |  |  |
| 🖌 📔 Internet Explorer 11                                                                                                    |   |  |  |  |  |  |  |
| 🗉 🗔 🖟 Internetová informační služba                                                                                                    |   |  |  |  |  |  |  |
| Jednoduché služby TCP/IP (např. echo, daytime atd.)                                                                                                    |   |  |  |  |  |  |  |
| 🖌 📗 Klient služby Pracovní složky                                                                                                    | ¥ |  |  |  |  |  |  |
| < >                                                                                                    |   |  |  |  |  |  |  |
| OK Storn                                                                                                    | 0 |  |  |  |  |  |  |

Pokud se po stisku OK objeví následující okno, stiskněte Stáhnout soubory ze služby Windows Update:

|                                                                                    | × |
|------------------------------------------------------------------------------------|---|
| 📀 🛅 Funkce systému Windows                                                         |   |
| Dokončení instalace některých funkcí vyžaduje soubory ze služby Windows Update.    |   |
| Stáhnout soubory ze služby Windows Update                                          |   |
| Nepřipojovat ke službě Windows Update<br>V počítači nebudou provedeny žádné změny. |   |
| 5                                                                                  |   |
| Storno                                                                             |   |

| N | n de la companya de la companya de la companya de la companya de la companya de la companya de la companya de l                                                            | x |  |  |  |  |
|---|----------------------------------------------------------------------------------------------------|---|--|--|--|--|
| 3 | 🖼 Funkce systému Windows                                                                                                    |   |  |  |  |  |
| Ĩ |                                                                                                    |   |  |  |  |  |
|   | Systém Windows nemůže dokončit požadované změny.                                                                                                    |   |  |  |  |  |
|   | Systém Windows se nemůže připojit k internetu a stáhnout potřebné soubory. Zkontrolujte, že jste připojeni k<br>internetu, a opakujte akci kliknutím na tlačítko Opakovat. |   |  |  |  |  |
|   | Kód chyby: 0x800F0906                                                                                                    |   |  |  |  |  |
|   |                                                                                                    |   |  |  |  |  |
|   | <u></u>                                                                                                    |   |  |  |  |  |
|   | <u>Další informace o řešení tohoto problému</u>                                                                                                    |   |  |  |  |  |
|   |                                                                                                    |   |  |  |  |  |
|   |                                                                                                    |   |  |  |  |  |
|   |                                                                                                    |   |  |  |  |  |
|   |                                                                                                    |   |  |  |  |  |
|   |                                                                                                    |   |  |  |  |  |
|   | Opakovat Zavřít                                                                                                    |   |  |  |  |  |

Pokud se nepovedlo zapnout funkci standardním způsobem a **máte 64bitovou verzi Windows 8.1**, stáhněte a **spusťte speciální program**: <u>http://aktualizace.keloccs.cz/kelsql/net35w81.exe</u>.</u> Máte-li verzi Windows 8, pravděpodobně ji bude nutné upgradovat na verzi 8.1.

Zapnutí funkce může trvat několik minut, průběh se zobrazuje v následujícím okně:

| •                                                  | C:\Windows\system32\dism.exe |     | - | x      |
|----------------------------------------------------|------------------------------|-----|---|--------|
| Deployment Image Servic<br>Version: 6.3.9600.17031 | ing and Management tool      |     |   | ^      |
| Image Version: 6.3.9600                            | .17031                       |     |   |        |
| Enabling feature(s)<br>[======                     | ====60.4%===                 | J _ |   |        |
|                                                    |                              |     |   |        |
|                                                    |                              |     |   | $\sim$ |